# Sistema SOPHUS - Treinamento básico

# Índice

| 1) INCLUSÃO DE NOVAS FIRMAS                                                                    |
|------------------------------------------------------------------------------------------------|
| 2) EXCLUSÃO DE ASSOCIADOpág 6                                                                  |
| 3) INCLUSÃO DE SENHAS NA FIRMApág 7                                                            |
| 4) EXCLUSÃO DE SENHASpág 10                                                                    |
| 5) INCLUSÃO DE REGISTROS PF/PJ/CHpág 11                                                        |
| 6) EXCLUSÃO DE REGISTROS PF/PJ/CHpág 13                                                        |
| 7) CONSULTANDO NO SISTEMA SOPHUS (acesso interno, somente para a entidade)pág 14               |
| 8) CONSULTANDO VIA PORTAL (acesso externo, tanto para a entidade quanto para associados)pág 15 |
| 9) TABELAS DE TRANSAÇÔES E MENSALIDADES (onde achar, como alterar e como criar novas)pág 17    |
| 9.1) DEFINIÇÃOpág 17                                                                           |
| 9.2) QUAL É A TABELA USADA PELO ASSOCIADO                                                      |
| 9.3) COMO ALTERAR OS VALORES EM UMA TABELA                                                     |
| 9.4) COMO CRIAR NOVAS TABELASpág 24                                                            |
| 10) PRÉVIA DE FATURAMENTO (para cobrar o consumo aos associados)pág 26                         |

#### Sistema SOPHUS - Treinamento básico

Acessar o sistema através do endereço: <u>http://scpc.inf.br</u> (habilitar os pop-ups para este site). Informar o operador e a senha para gerenciamento da entidade, que já foram enviados por email.

#### 1) INCLUSÃO DE NOVAS FIRMAS

Entrar em CRM/Associados/ Cadastro de Associados e clicar no botão INCLUIR NOVO.

|                                                        | ADM          | CRM       | SCA        | SCC        | SPCA      | STATUS         | BOLETO    | SENHA | SAIR |         |             |
|--------------------------------------------------------|--------------|-----------|------------|------------|-----------|----------------|-----------|-------|------|---------|-------------|
|                                                        | - Internet   | As        | ociados CS | C Protocol | e Arquivo | Suporte Sophus | Gerenciam | ento  |      |         |             |
| ASSOCIADOS                                             | <u>^</u>     |           |            |            |           |                |           |       |      |         |             |
| <u>Cadastro/Consulta</u> <u>Cadastro de Associados</u> | Cadastro d   | e Associa | idos       |            |           |                |           |       |      |         |             |
| • Senha Associado                                      |              |           |            |            |           |                |           |       |      |         |             |
| Cadastro de Senhas                                     |              |           |            |            |           |                |           |       |      | Ações 🗸 | Colunas 🗸   |
| Relatórios                                             |              |           |            |            |           |                |           |       |      |         |             |
| Relatórios                                             |              |           |            |            |           |                |           |       |      |         |             |
| Relatórios de Associados                               | Filtron      |           |            |            |           |                |           |       |      |         |             |
| Pesquisa de Satistação                                 | Thuos        |           |            |            |           |                |           |       |      |         |             |
| Questionarios                                          | Filtros      |           |            |            |           |                |           |       |      |         |             |
| Parametros de E-mail                                   |              |           |            |            |           |                |           |       |      |         |             |
| Envio de E-mail                                        |              |           |            |            |           |                |           |       |      |         |             |
| Relatório                                              | Associado    |           |            |            |           |                | Nome      |       |      |         |             |
| Classificações/Cadastros                               |              |           |            |            |           |                |           |       |      |         |             |
| Atualização Cadastro na BVS                            | Pesquisar A  | ssociado  |            |            |           | $\sim$         |           |       |      |         |             |
| Carteira                                               |              |           |            |            |           |                |           |       |      |         |             |
| Carteira - Cadastro de Operadores                      | Razão        |           |            |            |           |                | Docume    | nto   |      |         |             |
| Carteira 2                                             |              |           |            |            |           |                |           |       |      |         |             |
| Carteira 3                                             |              |           |            |            |           |                |           |       |      |         |             |
| Consultas Pre-Pagas                                    |              |           |            |            |           |                |           |       |      |         |             |
| Codigos Externos                                       | Situação     |           |            |            |           |                | Categor   | ia    |      |         |             |
| Exportação de Associados                               |              |           |            |            |           |                |           |       |      |         |             |
| Grupo                                                  |              |           |            |            |           | ~              |           |       |      |         | ~           |
| Mala Direta Auxiliar                                   |              |           |            |            |           |                |           |       |      |         |             |
| Manutenção via Arquivo CSV                             |              |           |            |            |           |                |           |       |      |         |             |
| Midia de Filiação                                      |              |           |            |            |           |                |           |       |      | -       |             |
| Monitoramento de Consultas                             |              |           |            |            |           |                |           |       |      |         | 🛯 Pesquisar |
| Motivo                                                 |              |           |            |            |           |                |           |       |      |         |             |
| Parceria                                               |              |           |            |            |           |                |           |       |      |         |             |
| Parâmetros por Associado                               |              |           |            |            |           |                |           |       |      |         |             |
| Parâmetros de Associados                               |              |           |            |            |           |                |           |       |      |         |             |
| Porte                                                  | Incluir Novo |           |            |            |           |                |           |       |      |         |             |
| Portfólio                                              |              |           |            |            |           |                |           |       |      |         |             |
| Portfólio - Servicos                                   |              |           |            |            |           |                |           |       |      |         |             |

A aba DADOS CADASTRAIS é a primeira que deve ser preenchida. No campo Associado, clicar na seta para abrir o quadro de opções e selecionar **Gerar código automático.** No campo Situação, selecionar **Ativo** na lista de opções. O campo **Tipo** já fica preenchido com CNPJ e pode ser alterado caso o futuro associado use CPF. O campo **Documento** deve ser preenchido com o CNPJ (ou CPF) do futuro associado. Clique na seta deste campo para importar nome fantasia, razão social, data de fundação e endereço da Receita Federal. Complete o cadastro com o restante das informações do cliente.

#### Cadastro de Associados

| Dados Cadastrais               |   |                                |                              |   |
|--------------------------------|---|--------------------------------|------------------------------|---|
| Associado *                    | ~ | Categoria *<br>Associado<br>IE | <mark>Situação *</mark><br>❤ | ~ |
| CNPJ V<br>Nome Fantasia *      | ~ | Razão Social *                 |                              |   |
| Nascimento ou Data de Fundação |   | Número de Funcionários         | 6                            |   |
| Número Inscrição Municipal     |   | Capital Social                 |                              |   |
| Tipo de Empresa                |   | Mostra Associado no Sit        | te                           |   |

Clique nas abas Endereço e Faturamento para completar o cadastro. Campos marcados com \* são obrigatórios. Na aba Faturamento preencha também os campos "Tabela Transações" e "Tabela Mensalidade", apesar de não estarem listados como obrigatórios. Abaixo, um exemplo da aba Faturamento já preenchida:

| Fatura *                                                                             | Dia do Vencimento da Fatura                                 |
|--------------------------------------------------------------------------------------|-------------------------------------------------------------|
| Sim                                                                                  |                                                             |
| Tabela Transações                                                                    | Tabela Mensalidade                                          |
| 1 - TABELA 1 ENTIDADE751 X 🗸                                                         | 99 - TABELA DE MENSALIDADE NAO CAD $$\times$\times$\times$$ |
| Taxa de Adesão *                                                                     | Desconto Negociado                                          |
| Não 🗸                                                                                | 0,00                                                        |
| Grupo                                                                                | Cobra Anual *                                               |
| Selecione V                                                                          | Não                                                         |
| Envia Boleto Impresso *                                                              | Optante pelo Simples                                        |
| Sim 🗸                                                                                | ~                                                           |
| Centralizador                                                                        |                                                             |
| Pesquisar Centralizador 🗸                                                            |                                                             |
| Associado realiza consulta direto na BVS(utilizado para importação das<br>consultas) |                                                             |
| 0                                                                                    |                                                             |
| Não 🗸                                                                                |                                                             |
| Utiliza limite de crédito                                                            |                                                             |
| Não                                                                                  |                                                             |

Finalizar o cadastro da empresa clicando no botão INCLUIR.

Agora que o novo código já foi criado, é possível anexar documentos na firma e criar senhas. Entrar no código do associado, clicar na seta que expande as demais opções e então selecionar ANEXOS.

#### Cadastro de Associados

|                    | Endereço      | Classificações | Faturamento | Cartas | Base Estadual      | Informa       | ções Faturas | / |  |  |
|--------------------|---------------|----------------|-------------|--------|--------------------|---------------|--------------|---|--|--|
| Dados Cadas        | strais        |                |             |        |                    |               |              |   |  |  |
| Associado *        |               |                |             | Categ  | goria *            |               | Situação *   |   |  |  |
| 0000039            |               |                | ~           | Ass    | sociado            | ~             | Ativo        |   |  |  |
| Tipo               | Docum         | ento           |             | IE     |                    |               |              |   |  |  |
| CNPJ               | • 14.530      | 0.205/0001-93  | ~           | 795    | 68449              |               |              |   |  |  |
| Nome Fantasia *    |               |                |             | Razã   | o Social *         |               |              |   |  |  |
| UBAENSE MATER      | AL DE CONSTR  | UCAO           |             | R. C   | C. FERREIRA MATER  | RIAL DE CONST | FRUCAO - ME  |   |  |  |
| Nascimento ou Da   | a de Fundação | )              |             | Núme   | ero de Funcionário | s             |              |   |  |  |
| 19/07/2021         |               |                |             | 0      |                    |               |              |   |  |  |
| Número Inscrição I | Municipal     |                |             | Capit  | al Social          |               |              |   |  |  |
|                    |               |                |             | 0,00   | )                  |               |              |   |  |  |
| Tipo de Empresa    |               |                |             | Mostr  | ra Associado no Si | te            |              |   |  |  |
|                    |               |                | ~           | Sin    | n                  |               |              |   |  |  |
| Mídia do Eiliação  |               |                |             | Data   | de Filiação        |               |              |   |  |  |

|                                                      |                          |            | Transasãos o Drassa |  |  |
|------------------------------------------------------|--------------------------|------------|---------------------|--|--|
| Dadas Ordentaria - Enderson - Olara Kara Kara        | Control Done Entertual   | 1-6        | Transações e Freços |  |  |
| Dados Cadastrais Endereço Classificações Paturamento | Cartas Base Estadual     | Informaç   | Senhas              |  |  |
| <i>Ρ</i> Dados Cadastrais                            |                          |            | Contatos            |  |  |
| Associado *                                          | Categoria *              |            | Proprietários       |  |  |
| 00000039 ~                                           | Associado                | ~          | Portfólio           |  |  |
| Tipo Documento                                       | IE                       |            | Registros           |  |  |
| CNPJ ¥ 14.530.205/0001-93 ×                          | 79568449                 |            |                     |  |  |
| Nome Fantasia *                                      | Razão Social *           |            | Consultas           |  |  |
| UBAENSE MATERIAL DE CONSTRUCAO                       | R. C. FERREIRA MATERIA   | L DE CONST | Convênios           |  |  |
| Nascimento ou Data de Fundação                       | Número de Funcionários   |            | Anovas              |  |  |
| 19/07/2021                                           | 0                        |            | Anexos              |  |  |
| Número Inscrição Municipal                           | Capital Social           |            | Serviços Utilizados |  |  |
|                                                      | 0,00                     |            | Protocolo e Arquivo |  |  |
| Tipo de Empresa                                      | Mostra Associado no Site |            |                     |  |  |
| ~                                                    | Sim                      |            | Chamados            |  |  |
| Mídia de Filiação                                    | Data de Filiação         |            | Vandas              |  |  |

# Clicar no botão Anexar Arquivo, para selecionar o documento a ser anexado.

| Dados Cadastrais   | Endereço | Classificações | Faturamento | Cartas           | Base Estadual | Informações Fa | aturas 🗸        | ļ      |
|--------------------|----------|----------------|-------------|------------------|---------------|----------------|-----------------|--------|
|                    |          |                |             |                  |               |                | 🛕 Anexar Arquiv | ° 2    |
| 10 💠 resultados po | r página |                |             |                  |               | Pesquis        | ar              |        |
| Nome do Arquivo    |          | t (            | amanho      | ţ1               | Data e Hora   | †↓             | Opções          | ţ,     |
|                    |          |                | Nenhur      | n registro encor | trado         |                |                 |        |
|                    |          |                |             |                  |               | D              | A               | 1/11/2 |

1

Cadastro de Dados Cac Dados Cac Ino ÷ rest Nome do Ar Mostrando 0 Mostrando 0

Clicar em Adicionar arquivos e selecionar o documento. Depois, clicar em Enviar Todos.

### 2) EXCLUSÃO DE ASSOCIADO

Entrar em CRM/Associado, informar o código da firma. Clicar no botão EXCLUIR no final da tela. O sistema vai solicitar o motivo da exclusão (obrigatório). Selecionar o motivo correspondente na lista de opções disponíveis.

| Nú         |                                                 |   |             |          |                   | ×         |           |
|------------|-------------------------------------------------|---|-------------|----------|-------------------|-----------|-----------|
| ٩          | Exclusão de Associado                           |   |             |          |                   |           |           |
| lgr<br>act | Motivo da Exclusão (Obrigatório) *<br>Selecione | ~ | Complemento |          |                   |           |           |
| Mc         |                                                 |   |             |          | ← Cancelar 🗧 🗄    | cluir     | ~         |
|            | _                                               |   | _           | ← Voltar | 🔒 Ficha Cadastral | 🕑 Alterar | 👕 Excluir |
|            |                                                 |   |             | _        |                   |           |           |

Clicar novamente no botão EXCLUIR.

Obs.: Documentos podem ser anexados mesmo que a firma já tenha sido excluída.

# 3) INCLUSÃO DE SENHAS NA FIRMA

Entrar em CRM/Associados/ Cadastro de Associados, informar o código no campo Associado e clicar em Pesquisar. Na tela de Dados Cadastrais, clicar na seta assinalada na imagem abaixo para expandir a lista com mais opções.

| Dados Cadastrais   | Endereço    | Classificações | Faturamento | Cartas | Base Estadual       | Informa    | ções F    | aturas | <mark>/</mark> |
|--------------------|-------------|----------------|-------------|--------|---------------------|------------|-----------|--------|----------------|
| Dados Cadast       | rais        |                |             |        |                     |            |           |        |                |
| Associado *        |             |                |             | Categ  | oria *              |            | Situação  | *      |                |
| 0000039            |             |                | ~           | Ass    | ociado              | ~          | Ativo     |        |                |
| Тіро               | Docume      | ento           |             | IE     |                     |            |           |        |                |
| CNPJ 🗸             | 14.530      | .205/0001-93   | ~           | 7956   | 68449               |            |           |        |                |
| Nome Fantasia *    |             |                |             | Razão  | o Social *          |            |           |        |                |
| UBAENSE MATERIA    | L DE CONSTR | UCAO           |             | R. C   | FERREIRA MATERIA    | L DE CONST | RUCAO - M | IE     |                |
| Nascimento ou Data | de Fundação |                |             | Núme   | ro de Funcionários  |            |           |        |                |
| 19/07/2021         |             |                |             | 0      |                     |            |           |        |                |
| Número Inscrição M | unicipal    |                |             | Capita | al Social           |            |           |        |                |
|                    |             |                |             | 0,00   |                     |            |           |        |                |
| Tipo de Empresa    |             |                |             | Mostr  | a Associado no Site |            |           |        |                |
|                    |             |                | *           | Sim    | I                   |            |           |        |                |
| Midle de Ellesão   |             |                |             | Data   | do Filiação         |            |           |        |                |

#### Na lista, clicar em SENHAS.

|                       |          |                |             |        |                      |            | Transações e Freços  |  |  |
|-----------------------|----------|----------------|-------------|--------|----------------------|------------|----------------------|--|--|
| Dados Cadastrais Er   | ndereço  | Classificações | Faturamento | Cartas | Base Estadual        | Informaç   | Senhas               |  |  |
| 𝒫 Dados Cadastrai     | S        |                |             |        |                      |            | Contatos             |  |  |
| Associado *           |          |                |             | Categ  | goria *              |            | Proprietários        |  |  |
| 0000039               |          |                | ~           | Ass    | sociado              | ~          | Portfólio            |  |  |
| Tipo                  | Docum    | ento           |             | IE     |                      |            | Registros            |  |  |
| CNPJ 🗸                | 14.530   | 0.205/0001-93  | ~           | 795    | 68449                |            | -                    |  |  |
| Nome Fantasia *       |          |                |             | Razã   | o Social *           |            | Consultas            |  |  |
| UBAENSE MATERIAL D    | E CONSTR | UCAO           |             | R. 0   | C. FERREIRA MATERIA  | L DE CONST | Convênios            |  |  |
| Nascimento ou Data de | Fundação | )              |             | Núme   | ero de Funcionários  |            | A                    |  |  |
| 19/07/2021            |          |                |             | 0      |                      |            | Anexos               |  |  |
| Número Inscrição Muni | cipal    |                |             | Capit  | al Social            |            | Serviços Utilizados  |  |  |
|                       |          |                |             | 0,00   | )                    |            | Protocolo e Arquivo  |  |  |
| Tipo de Empresa       |          |                |             | Mostr  | ra Associado no Site |            | . recessio artiquivo |  |  |
|                       |          |                | ~           | Sim    |                      |            | Chamados             |  |  |

### Clicar no botão INCLUIR SENHA

| Dados Cadastrais       | Endereço    | Classificações | Faturame  | nto  | Cartas         | В      | lase Estad | ual | Info      | rmaçõ  | ies        | Fatu   | ras     | ~              |         |        |
|------------------------|-------------|----------------|-----------|------|----------------|--------|------------|-----|-----------|--------|------------|--------|---------|----------------|---------|--------|
|                        |             |                |           |      | •              | limite | por Sócio  |     | + Incluii | r Senh | <b>a</b> 🛛 | Expor  | tar Exc | el             | 🖹 Carta | ß      |
| 10 🗢 resultados por    | r página    |                |           |      |                |        |            |     |           |        | Pes        | quisar |         |                |         |        |
| t Nome t Co            | nsulta †↓ I | Manutenção 🏻 🏦 | Relatório | î↓   | Diversos       | †↓     | Senha      | î↓  | Limite    | ţ,     | Maste      | r †j   | Adn     | n <sub>†</sub> | Opções  | ţ1     |
|                        |             |                |           | Nent | num registro e | ncontr | ado        |     |           |        |            |        |         |                |         |        |
| Mostrando 0 até 0 de 0 | registros   |                |           |      |                |        |            |     |           |        | Prime      | eiro   | Anteri  | or F           | Próximo | Último |

Na tela seguinte, clicar no botão GERAR SENHA e, no quadro que vai aparecer, selecionar se a senha vai ter letras, números ou pontuação e quantidade de caracteres. Confirmar no botão GERAR.

| Senha Dados da Senha | ^             |
|----------------------|---------------|
| Associado *          | Senha *       |
| X V                  | Gerar Senha 🤌 |
| Nome da Senha *      | Cargo         |
|                      | Selecione V   |
| Celular              | E-mail        |
|                      |               |
|                      |               |

Preencher os campos obrigatórios, marcados com \* e finalizar clicando em INCLUIR.

| Nome da Senna "                                                                                                    | Cargo                                                        |                        |        |  |  |  |  |
|----------------------------------------------------------------------------------------------------|--------------------------------------------------------------|------------------------|--------|--|--|--|--|
|                                                                                                    | Selecione                                                    |                        | $\sim$ |  |  |  |  |
| Celular                                                                                                    | E-mail                                                       |                        |        |  |  |  |  |
| Permite Incluir Sub-senhas *                                                                                                    | Entrada *                                                    | Saída *                |        |  |  |  |  |
| Sim Não                                                                                                    | 06:00                                                        | 22:00                  | Total  |  |  |  |  |
| Permissões * Consulta Relatórios Diversos Acessos * Interno App Micro Terminal URA Internet Manutenções SCPC Inclusão Exclusão Manutenções Cheque Inclusão Exclusão | Bloqueada *<br>Sim Não<br>Limite de Consultas par<br>Sim Não | a Senha *              |        |  |  |  |  |
| Manutenções Jurídico<br>Inclusão Exclusão<br>Utiliza frase de segurança *<br>Sim Não<br>Data de Validade                                                            | Obriga a alteração da senha<br>O Sim O Não                   | a no próximo acesso? * |        |  |  |  |  |

← Voltar ✓ Incluir

# 4) EXCLUSÃO DE SENHAS

Entrar em CRM/Associados/ Cadastro de Associados, informar o código no campo Associado e clicar em Pesquisar. Na tela de Dados Cadastrais, clicar na seta para expandir a lista com mais opções. Selecionar SENHAS.

| ados Cadastrais    | Endereço      | Classificações | Faturamento | Cartas | Base Estadual        | Informaç   | Senhas               |
|--------------------|---------------|----------------|-------------|--------|----------------------|------------|----------------------|
| Dados Cadas        | trais         |                |             |        |                      |            | Contatos             |
| Associado *        |               |                |             | Categ  | goria *              |            | Proprietários        |
| 0000039            |               |                | ~           | As     | sociado              | ~          | Portfólio            |
| Tipo               | Docum         | ento           |             | IE     |                      |            | Registros            |
| CNPJ               | 14.53         | 0.205/0001-93  | ~           | 795    | 68449                |            | rtogiotros           |
| Nome Fantasia *    |               |                |             | Razã   | o Social *           |            | Consultas            |
| UBAENSE MATER      | AL DE CONSTR  | UCAO           |             | R. 0   | C. FERREIRA MATERIA  | L DE CONST | Convênios            |
| Nascimento ou Dat  | a de Fundação | )              |             | Núme   | ero de Funcionários  |            |                      |
| 19/07/2021         |               |                |             | 0      |                      |            | Anexos               |
| Número Inscrição I | Iunicipal     |                |             | Capit  | al Social            |            | Serviços Utilizados  |
|                    |               |                |             | 0,00   | )                    |            | Protocolo e Arquivo  |
| Tine de Enseres    |               |                |             | Most   | ra Associado no Site |            | 1 10100010 071140110 |

Verificar na lista apresentada qual é a senha a ser excluída e clicar no ícone "lata de lixo" vermelha, conforme assinalado. Clicar no botão EXCLUIR.

| Dade   | os Cadas | trais | Ender        | eço | Classificaçõ | ies | Faturame  | nto | Cartas   | i    | Base Est   | adua | l Infor   | mações   | F            | aturas   | ,    | ~       |        |
|--------|----------|-------|--------------|-----|--------------|-----|-----------|-----|----------|------|------------|------|-----------|----------|--------------|----------|------|---------|--------|
|        |          |       |              |     |              |     |           |     | C        | Limi | te por Sóc | io   | 🕂 Incluir | Senha    | хĐ           | portar E | xcel | 🖹 Carta | ß      |
| 10 🜩   | resulta  | dos   | por página   |     |              |     |           |     |          |      |            |      |           | F        | esqui        | sar      |      |         |        |
| †↓     | Nome     | †↓    | Consulta     | †↓  | Manutenção   | ţ,  | Relatório | †↓  | Diversos | †↓   | Senha      | ↑↓   | Limite    | ) Maste  | e <b>r</b> † | Adm      | 1↓   | Opções  | †↓     |
| ÷      | TESTE    |       | Sim          |     | Sim          |     | Sim       |     | Sim      |      | 761149     |      | Não       | Não      |              |          |      | • 🗑 🗹   |        |
| Mostra | ndo de 1 | até 1 | Ide 1 regist | ros |              |     |           |     |          |      |            |      |           | Primeiro | An           | terior   | 1    | Próximo | Último |

### 5) INCLUSÃO DE REGISTROS PF/PJ/CH

Entrar em SPCA/Manutenções e selecionar Pessoa física (o procedimento para pessoa jurídica e cheques é o mesmo, basta escolher estas opções no menu do lado esquerdo).

Informar o CPF e clicar em Pesquisar.

|                                         |      | 4.044   | COM       |              |               | CDCA        | CTATUC    | BOLETO       | CENILA | CATO | 1 |      |          |
|-----------------------------------------|------|---------|-----------|--------------|---------------|-------------|-----------|--------------|--------|------|---|------|----------|
|                                         |      | ADM     | CRM       | SCA          | Sec           | SPCA        | STATUS    | BOLETO       | SLNHA  | SAIR |   |      |          |
|                                         |      |         | Consu     | ittas Manute | nções Relator | ios Diverso | s Repasse | Rede Verde-/ | marela |      |   |      |          |
| MANUTENÇÕES                             | D    |         |           |              |               |             |           |              |        |      |   |      |          |
| Cadastros                               | Pess | oa Fisi | ca        |              |               |             |           |              |        |      |   |      |          |
| Pessoa Física                           |      |         |           |              |               |             |           |              |        |      |   |      |          |
| Cheque                                  |      |         |           |              |               |             |           |              |        |      |   |      |          |
| Pessoa Jurídica                         |      | Dedee   |           |              |               |             |           |              |        |      |   |      |          |
| Consulta Bancos                         | u u  |         | para Peso | luisa        |               |             |           |              |        |      |   |      | $\sim$   |
| Calculo do Dígito de Cheque             |      |         |           |              |               |             |           |              |        |      |   |      |          |
| SCPC Comunica                           |      |         |           |              |               |             |           |              |        |      |   |      |          |
| • Liberação                             |      | CPF *   |           |              |               |             |           |              |        |      |   |      |          |
| <ul> <li>Liberação via Batch</li> </ul> |      |         |           |              |               |             |           |              |        |      |   |      |          |
| • Alertas                               |      |         |           |              |               |             |           |              |        |      |   |      |          |
| Consulta                                |      |         |           |              |               |             |           | _            |        |      |   |      |          |
| Evelueão                                |      |         |           |              |               |             |           |              |        |      |   |      |          |
| Beleficia                               |      |         |           |              |               |             |           |              |        |      |   |      |          |
| A Alexta Legal                          |      |         |           |              |               |             |           |              |        |      |   | _    |          |
| Baixa                                   |      |         |           |              |               |             |           |              |        |      |   | O Pe | esquisar |
| Belatório Baixas                        |      |         |           |              |               |             |           |              |        |      |   |      |          |
| Belatório Importações                   |      |         |           |              |               |             |           |              |        |      |   |      |          |
| Relatórios Estatísticos                 |      |         |           |              |               |             |           |              |        |      |   |      |          |
| Base Replicada BVS                      |      |         |           |              |               |             |           |              |        |      |   |      |          |
| Exclusão                                |      |         |           |              |               |             |           |              |        |      |   |      |          |
| Radar Pessoal                           |      |         |           |              |               |             |           |              |        |      |   |      |          |
| Inclusão                                |      |         |           |              |               |             |           |              |        |      |   |      |          |
| Consulta                                |      |         |           |              |               |             |           |              |        |      |   |      |          |
| Relatório                               |      |         |           |              |               |             |           |              |        |      |   |      |          |
| Sub Judice                              |      |         |           |              |               |             |           |              |        |      |   |      |          |
| Inclusão                                |      |         |           |              |               |             |           |              |        |      |   |      |          |
| Alteração                               |      |         |           |              |               |             |           |              |        |      |   |      |          |
| Exclusão                                |      |         |           |              |               |             |           |              |        |      |   |      |          |
| Consulta                                |      |         |           |              |               |             |           |              |        |      |   |      |          |
| Suspensão                               |      |         |           |              |               |             |           |              |        |      |   |      |          |
| Reativação                              |      |         |           |              |               |             |           |              |        |      |   |      |          |

Agora, clicar no botão +INCLUIR NOVO:

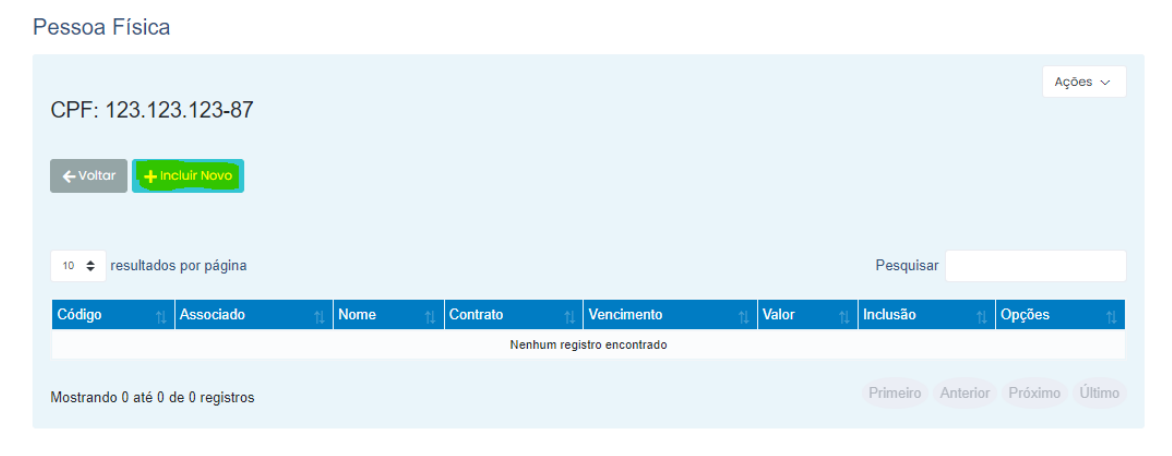

Preencher os campos com os dados do registro:

| CPF                         |                 |                   |
|-----------------------------|-----------------|-------------------|
| 123.123.123-87              |                 |                   |
| Associado *                 |                 |                   |
| - Pesquisar Associado       |                 |                   |
| 1                           |                 |                   |
| Diaita 1 au mais caracteres |                 |                   |
| Digite 1 ou mais caracteres |                 | ✓ Casado          |
| Natural *                   | UF Natural *    | Nacionalidade *   |
| CARIOCA                     | Rio de Janeiro  | ✓ Brasileiro      |
| Conjuge                     | Pai             | Mãe               |
| NT                          | NT              | VERA LUCIA        |
|                             |                 |                   |
| Endereço                    |                 |                   |
| P*-Pesquisar                | Endereco *      | Número *          |
|                             |                 |                   |
| rro                         | Cidade *        | UF *              |
|                             | SAO JOSE DE UBA | Rio de Janeiro    |
| ular                        | E-mail          |                   |
|                             |                 |                   |
|                             |                 |                   |
|                             |                 |                   |
| )ívida                      |                 |                   |
| *                           | Contrato *      | Data Vencimento * |
| ~                           |                 | dd/mm/aaaa        |
| Venda                       | Valor *         | Carta *           |
| /mm/aaaa                    |                 |                   |
| ervações                    |                 |                   |
|                             |                 |                   |
|                             |                 |                   |
| lasha~                      |                 |                   |
| I Inclusão                  |                 |                   |
| i Inclusão<br>109/2021      |                 |                   |

Finalizar clicando no botão INCLUIR.

#### 6) EXCLUSÃO DE REGISTROS PF/PJ/CH

Entrar em SPCA/Manutenções e selecionar Pessoa física (o procedimento para pessoa jurídica e cheques é o mesmo, basta escolher estas opções no menu do lado esquerdo).

Informar o CPF e clicar em Pesquisar.

O sistema vai apresentar todos os contratos ativos para o documento. Verificar qual deve ser baixado e clicar em Selecionar.

| essoa ⊦                                 | ísica                                                                       |                                                                                                |                                                              |                                                      |                                                          |                                                                 |                                                                                   |
|-----------------------------------------|-----------------------------------------------------------------------------|------------------------------------------------------------------------------------------------|--------------------------------------------------------------|------------------------------------------------------|----------------------------------------------------------|-----------------------------------------------------------------|-----------------------------------------------------------------------------------|
| CPF: 12                                 | 23.123.123-87                                                               | 7                                                                                              |                                                              |                                                      |                                                          |                                                                 | Ações 🗸                                                                           |
| ← Voltar                                | + Incluir Novo                                                              |                                                                                                |                                                              |                                                      |                                                          |                                                                 |                                                                                   |
|                                         |                                                                             |                                                                                                |                                                              |                                                      |                                                          |                                                                 |                                                                                   |
|                                         |                                                                             |                                                                                                |                                                              |                                                      |                                                          |                                                                 |                                                                                   |
| 10 \$ re                                | sultados por página                                                         |                                                                                                |                                                              |                                                      | I                                                        | Pesquisar                                                       |                                                                                   |
| 10 ≑ re<br>Código                       | sultados por página                                                         | 1↓ Nome                                                                                        | tt Contrato ↑                                                | Vencimento                                           | tt Valor                                                 | Pesquisar                                                       | t) Opções ti                                                                      |
| 10 <b>≑</b> re<br><u>Código</u><br>5000 | sultados por página                                                         | Nome           RAIMUNDO GOMES FERREIRA                                                         | 12345678                                                     | Vencimento 30/06/2017                                | t <b>Valor</b><br>200,00                                 | Pesquisar<br>Inclusão<br>18/08/2017                             | t Opções t                                                                        |
| 10 💠 re<br>Código<br>5000<br>5000       | Sultados por página           Associado           CDL RIO           CDL RIO | Nome           RAIMUNDO GOMES FERREIRA           RAIMUNDO GOMES FERREIRA                       | Contrato           12345678           123459898              | Vencimento<br>30/06/2017<br>10/06/2019               | Valor           200,00           500,00                  | Pesquisar<br>Inclusão<br>18/08/2017<br>27/06/2019               | 11 Opções 11<br>C Selecionar                                                      |
| 10 🜩 re<br>Código<br>5000<br>5000       | sultados por página<br>Associado<br>CDL RIO<br>CDL RIO<br>CDL RIO           | Nome       RAIMUNDO GOMES FERREIRA       RAIMUNDO GOMES FERREIRA       RAIMUNDO GOMES FERREIRA | Contrato         12345678           123459898         123987 | Vencimento<br>30/06/2017<br>10/06/2019<br>01/01/2019 | Valor           200,00           500,00           234,66 | Pesquisar<br>Inclusão<br>18/08/2017<br>27/06/2019<br>28/08/2019 | Opções     1       Selecionar     2       Selecionar     2       Selecionar     3 |

Na parte Dívidas, campo Motivo Exclusão, clicar na seta para expandir a lista de motivos e selecionar o que corresponde àquela baixa. Clique no botão EXCLUIR.

|                             |                       |                     | A                                       |                   |                      |
|-----------------------------|-----------------------|---------------------|-----------------------------------------|-------------------|----------------------|
|                             | ADM CRM SCA           | SCC                 | PAGAMENTO NA FIRMA                      | SAIR              |                      |
|                             | Consultas Man         | utenções Relatórios | PAGAMENTO NO CDL                        |                   |                      |
| MANUTENÇÕES 🔶               |                       |                     | FIRMA CANCELADA PELO COL                |                   |                      |
| Cadastros                   |                       |                     | DECURSO DE PRAZO                        |                   |                      |
| Pessoa Física               |                       |                     | SOLICITACAO DA FIRMA PROCESSO ESPECIAL  |                   |                      |
| Cheque                      |                       |                     | ERRO DE CADASTRAMENTO NO CDL            |                   |                      |
| Pessoa Jurídica             | Ş Divida              |                     | DUPLICACAO DE CONTRATO NA JUNCAO        |                   | <b>^</b>             |
| Consulta Bancos             |                       |                     | CANCELAMENTO DO CONTRATO A PEDIDO FIRMA |                   |                      |
| Calculo do Dínito de Cheque |                       |                     | ERRO DE CADASTRAMENTO DA FIRMA          |                   |                      |
| SCPC Comunica               | Tipo *                |                     | BAIXADO ANTERIORMENTE PELO CDL/RJ       | Data Vencimento * |                      |
| • Liberação                 |                       |                     | OBIIO                                   |                   |                      |
| • Liberação via Batch       | Registro              | ~                   | REFINANCIAMENTO                         | 30/06/2017        |                      |
| Alertas                     |                       |                     | SOLICITACAO DO PROPRIO                  |                   |                      |
| Inclusão                    | Data Venda            |                     | SOLICITAÇÃO DO SAC EM DEFINITIVO        |                   |                      |
| Consulta                    |                       |                     | A PEDIDO DA FIRMA                       |                   |                      |
| Exclusão                    | 01/05/2017            |                     | REJEICAO DE REGISTRO DE INTERCAMBIO     |                   |                      |
| Relatório                   | 01                    |                     | REGISTRO NAO CONFIRMADO                 |                   |                      |
| Alerta Legal                | Observações           |                     | BAIXA AUTOMATICA                        | ·                 |                      |
| Baixa                       | REENROWCDI RIO COM RR |                     |                                         |                   |                      |
| Relatório Baixas            | FREFARO@ODERIO.COM.DR |                     | Ť                                       |                   |                      |
| Relatório Importações       |                       | 4                   |                                         |                   |                      |
| Relatórios Estatísticos     | Data la shurãa        |                     |                                         |                   |                      |
| Base Replicada BVS          | Data inclusão         |                     |                                         |                   |                      |
| Exclusão                    | 18/08/2017            |                     |                                         |                   |                      |
| Radar Pessoal               | 10/00/2017            |                     |                                         |                   |                      |
| Inclusão                    |                       |                     |                                         |                   |                      |
| Consulta                    |                       |                     |                                         |                   |                      |
| Relatório                   |                       |                     |                                         |                   |                      |
| Sub Judice                  |                       |                     |                                         |                   |                      |
| Inclusão                    |                       |                     |                                         |                   | 🗲 Voltar 🛛 🛱 Excluir |
| Alteração                   |                       |                     |                                         |                   |                      |
| - 1 N                       |                       |                     |                                         |                   |                      |

#### 7) CONSULTANDO NO SISTEMA SOPHUS (acesso interno, somente para a entidade)

Entrar em SPCA/Consultas/Menu de Consultas e selecionar a transação desejada. No exemplo, 309 – Acerta.

|                                                       | ADM CRM SCA SCC                 | SPCA STATUS BOLETO SENHA SAIR                                            |        |
|-------------------------------------------------------|---------------------------------|--------------------------------------------------------------------------|--------|
| CONSULTAS<br>Consultas<br>Menu de Consultas<br>Alexta | Menu de Consultas               |                                                                          |        |
| Inclusão                                              | Q Menu de Consultas             | Pesquisar Consultas                                                      | $\sim$ |
| constra                                               | Para Crédito PF                 | Para Crédito PF+Cadastro Positivo Para Crédito PJ                        |        |
|                                                       | 309 - Acerta                    | 353 - Acerta Essencial Positivo 622 - Define Negócio                     |        |
|                                                       | 310 - Acerta Essencial          | 288 - Acerta Essencial S/inf. Positivo 623 - Define Risco                |        |
|                                                       | 311 - Acerta Mais               | 354 - Acerta Mais Positivo 621 - Define Limite                           |        |
|                                                       | 312 - Acerta Completo           | 289 - Acerta Mais S/Inf. Positivo                                        | ince   |
|                                                       | 332 - Acerta Cheque             | 395 - Acerta Completo Positivo                                           | 100    |
|                                                       | 397 - Acerta SS                 | 286 - Acerta Completo S/Inf. Positivo 282 - Define Risco S/Inf. Positivo |        |
|                                                       |                                 |                                                                          |        |
|                                                       | Para Classificação Risco PF/PJ  | Para Cadastro PF/PJ 625 - Define Negocio Positivo                        |        |
|                                                       | 690 - Score Crédito PF          | 674 - OK PF/PJ 280 - Define Negocio Positivo S/Inf. Positivo             | 0      |
|                                                       | 284 - Score Crédito Positivo PF | 481 - Busca Endereço PF/PJ 628 - Define Limite Positivo                  |        |
|                                                       | 675 - Renda Presumida PF        | 670 - Localizador Endereço PF 283 - Define Limite Posit S/linfo Positivo |        |
|                                                       | 285 - Score Crédito Positivo PJ | 333 - Acerta Cadastral PF 620 - Define Modular                           |        |
|                                                       | 370 - Score Recuperação PF      | 222 - Valida ID PF                                                       |        |

Nos campos Código e Senha, informar o mesmo usuário que era usado pela entidade no Integra. A senha é a nova, que foi criada na Sophus. Preencher com os campos desejados e clicar em CONSULTAR. O resultado da consulta pode ser impresso ou salvo em formato PDF.

| CONSULTAS         |                                                                                                    |   |
|-------------------|----------------------------------------------------------------------------------------------------|---|
| • Consultas       | Solicitante                                                                                                    |   |
| Menu de Consultas |                                                                                                    |   |
| Inclusão          |                                                                                                    |   |
| Consulta          | Código Senha                                                                                                    |   |
|                   | - Pesquisar Associado v 🐼                                                                                                    |   |
|                   | CPF                                                                                                    |   |
|                   |                                                                                                    |   |
|                   | UF Informação de Protesto                                                                                                    |   |
|                   |                                                                                                    | ~ |
|                   | Produto consultado contempla (1) modelo de score. Caso queira mais de um modelo de score, os demais terão tarifação adicional* |   |
|                   | Modelo de SCORE *                                                                                                    |   |
|                   |                                                                                                    |   |
|                   |                                                                                                    |   |
|                   | lipo de Crédito                                                                                                    |   |
|                   | Crédito Direto                                                                                                    | ~ |
|                   | Telefone                                                                                                    |   |
|                   |                                                                                                    |   |
|                   | Cep                                                                                                    |   |
|                   |                                                                                                    |   |
|                   | Deseja consultar cheque gratuitamente?                                                                                         |   |
|                   | Para Obter informações somente sobre cheques devolvidos, selecionar a opção Simples                                            |   |
|                   | Simples Completa                                                                                                    |   |

# 8) CONSULTANDO VIA PORTAL (acesso externo, tanto para a entidade quanto para associados)

Acessar o site <u>http://scpc-nomedaentidade.spcn.com.br</u>, informar o código e a senha e clicar em Acessar.

Ex: http://scpc-saojosedeuba.spcn.com.br

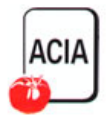

#### Entre com seu código e senha

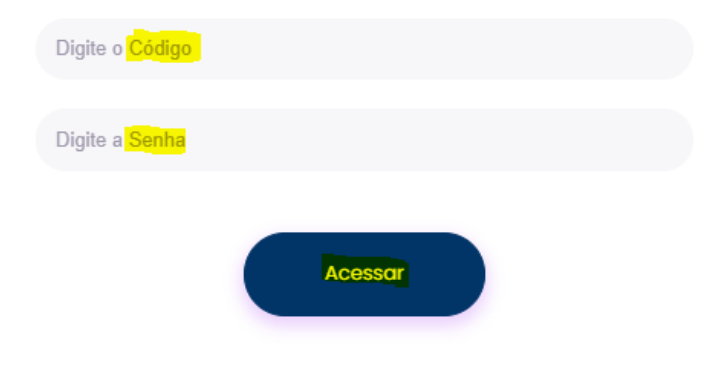

Clicar em Consultas e entrar na transação desejada.

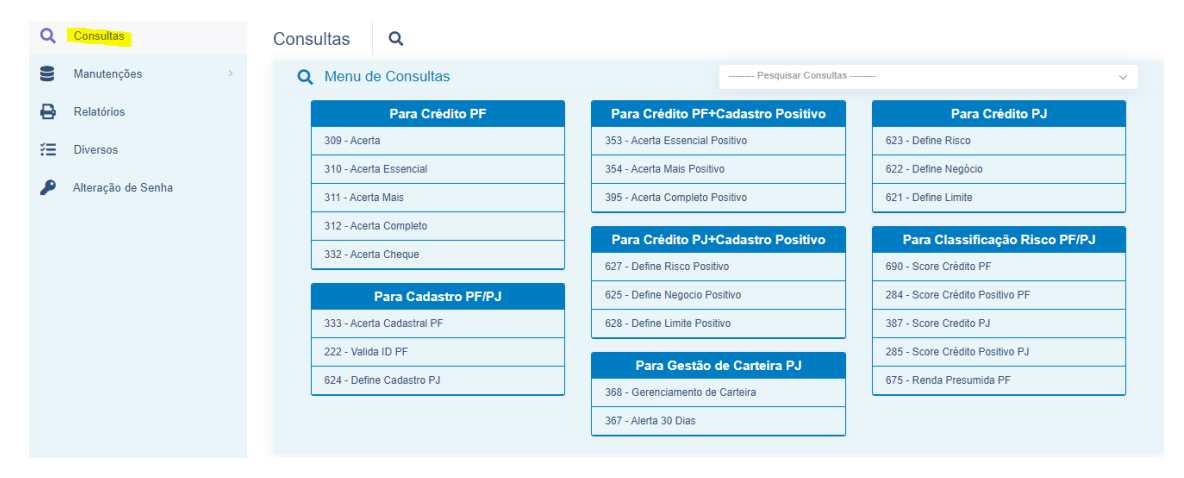

Voltando ao menu lateral esquerdo, a opção Manutenções permite incluir e excluir registros, desde que esta função esteja habilitada na senha. Lembrando que no acesso via portal é necessário estar logado com código e senha do associado e toda a visibilidade das informações vai estar atrelada ao código. O processo para manutenção de registros é o mesmo do acesso interno, já visto anteriormente. Selecionar PF, PJ ou Cheque, informar o documento e clicar em Pesquisar.

| Q | Consultas          | Pessoa Física 🛢 - Manutenções |
|---|--------------------|-------------------------------|
|   | Manutenções ~      | Q Dados para Pesquisa ^       |
|   | Pessoa Física      |                               |
| • | Pessoa Jurídica    |                               |
| • | Cheque             |                               |
| θ | Relatórios         | Q Pesquisor                   |
| ¥ | Diversos           |                               |
| ۶ | Alteração de Senha |                               |

### 9) TABELAS DE TRANSAÇÕES E MENSALIDADES (onde achar, como alterar e como criar novas)

# 9.1) DEFINIÇÃO

- **Tabela de transações**: onde ficam os preços dos produtos que estão cadastrados para aquela lista. Podem existir várias tabelas de transações diferentes, com relações de transações e preços distintos.

Na migração foi criado o tipo 1 "Tabela de Transações 1" com os preços que o CDLRio cobra da Entidade.

- **Tabela de mensalidades**: onde ficam 2 informações importantes – quanto vai ser cobrado de mensalidade do associado, e qual o valor mínimo a ser faturado para ele. Como acima, podem existir várias tabelas com diferentes valores. Na migração foi criado o tipo 1 "Tabela de Mensalidade 1" com valores apenas para exemplificar como configurar a tabela.

# 9.2) QUAL É A TABELA USADA PELO ASSOCIADO

Dentro do cadastro de associados, na aba "Faturamento":

### menu horizontal: CRM $\rightarrow$ Associados

# menu vertical: Cadastro/Consulta $\rightarrow$ Cadastro de Associados

|                                                                                                    | SOPHUS Business - Google Chrome                                                                                                    | -       | •       | ,   |
|----------------------------------------------------------------------------------------------------|----------------------------------------------------------------------------------------------------|---------|---------|-----|
| scpc.inf.br/cgi-bin/spcnweb?HTML.                                                                                      | PROGRAMA=md000001.int#                                                                                                    |         |         |     |
| ACESG                                                                                                    | Enidade: A3SOCIACAD COMERCIAL E EM<br>GONCALO<br>Operador PAUD CAPETTI<br>IP: 20117124.24<br>Date: 04/08/2021                                                                                                    | RESARIA | L DE SA | 0   |
|                                                                                                    | Associados Protocolo e Arquivo Gerenciamento                                                                                                    |         |         |     |
| SSOCIADOS<br>Cadastro de Associados<br>Senha Associado<br>Cadastro de Senhas<br>Relatórios<br>Relatórios<br>Relatórios | Cadastro de Associados           Dados Cadastrais         Endereço         Classificações         Faturamento         Cartas         Base Estadual         Informações         Faturas         V                                                                                                    |         |         | Í   |
| Pesquisa de Satisfação<br>Questionários                                                                                | Fatura * Dia do Vencimento da Fatura                                                                                                    |         |         |     |
| Parâmetros de E-mail                                                                                                   |                                                                                                    |         |         | - 1 |
| Envio de E-mail                                                                                                    | Sim 🗸                                                                                                    |         |         | - 1 |
| Relatório<br>Classificações/Cadastros                                                                                  | Tabela Transacões Tabela Mensalidade                                                                                                    |         |         | - 1 |
| Atualização Cadastro na BVS                                                                                            |                                                                                                    |         |         | _   |
| Carteira                                                                                                    | 1 - TABELA PADRAO CDLRIO X V 1 - TABELA MENSALIDADE NAO CADASTRADA X                                                                                                    | $\sim$  |         | -   |
| Carteira - Cadastro de Operadores                                                                                      | Taxa de Adesão *                                                                                                    |         |         | :   |
| Carteira 2                                                                                                    |                                                                                                    |         |         | _   |
| Consultas Pré-Pagas                                                                                                    | Não V0,00                                                                                                    |         |         |     |
| Códigos Externos                                                                                                    | Grupo Cobra Anual *                                                                                                    |         |         |     |
| Endereço IP                                                                                                    | entre interview and a second second |         |         |     |
| Exportação de Associados                                                                                               | Selecione V Não                                                                                                    | ~       |         |     |
| Grupo                                                                                                    | Envia Boleto Impresso *                                                                                                    |         |         | - 1 |
| Mala Direta Auxiliar<br>Manutancão via Arguivo CSV                                                                     | Envice millioso                                                                                                    |         |         |     |
| Mídia de Eliação                                                                                                    | Sim 🗸                                                                                                    | ~       |         |     |
| Monitoramento de Consultas                                                                                             | I Biliza limita de erádita                                                                                                    |         |         |     |
| Motivo                                                                                                    |                                                                                                    |         |         | - 1 |
| Parceria                                                                                                    | Não 🗸                                                                                                    |         |         |     |
| Parâmetros por Associado                                                                                               |                                                                                                    |         |         |     |
| Parametros de Associados                                                                                               |                                                                                                    |         |         |     |
| Porté                                                                                                    |                                                                                                    |         |         |     |
|                                                                                                    |                                                                                                    |         |         |     |

### 9.3) COMO ALTERAR OS VALORES EM UMA TABELA

#### - Tabela de Transações:

menu horizontal: SCA  $\rightarrow$  Faturamento

menu vertical: Faturamento  $\rightarrow$  Tabela de Transações

#### Quadro : Transações → Manutenções (Inc, Alt, Exc, Con)

| Aplicativos Locais Google Chrome                                                                                                    |                                                                                                    | Qua, 11:11                                                                                                    | ÷ ()) | 4   |
|----------------------------------------------------------------------------------------------------|----------------------------------------------------------------------------------------------------|----------------------------------------------------------------------------------------------------|-------|-----|
|                                                                                                    | SOPHUS Business - Google Chrome                                                                                                 | -                                                                                                    | . •   | ×   |
| scpc.inf.br/cgi-bin/spcnweb?HTML_PRC                                                                                                    | IGRAMA=md000001.int#                                                                                                    |                                                                                                    |       | 0-7 |
|                                                                                                    |                                                                                                    | Endade: ASSOCIACAO COMERCIAL INDUSTRIAL E<br>PASTORIL DO VALE DO ITABAP<br>Operador PAULO CAPETTI<br>(P: 2011712424<br>Data: 04/06/2021 | AGRO  |     |
|                                                                                                    | ADM CRM SCA SPCA SENHA BOLETO SAIR                                                                                              |                                                                                                    |       |     |
| FATURAMENTO     Faturamento     Langamentos Auxiliares     Tabela de Menadidades     Tabela de Transações     Patricio                                                                                           | Tabela de Transações<br>Menu Pesquisar                                                                                          | ~                                                                                                    |       | *   |
| neratorios<br>Parâmetros do Boleto e CNAB<br>Impressão de Boletos e CNAB<br>• Tabela de Mensagem<br>Manutenção do Texto<br>• ADM/Geração                                                                         | Transações         Transações por Associado           Manutenções (Inc, Alt, Exc, Con)         Manutenções (Inc, Alt, Exc, Con) |                                                                                                    |       |     |
| Prévia<br>Geração                                                                                                    | Inclusão por Tipo Replicação por Associado                                                                                      |                                                                                                    |       |     |
| Demonstrativo<br>Resumo Geral                                                                                                    | Exclusão por Tipo Exclusão por Associado                                                                                        |                                                                                                    |       |     |
| Resumo Geral do Pacote<br>Resumo Geral por Vencimento<br>Relatório de Recibor                                                                                                    | Exclusão por Transação Relatório                                                                                                |                                                                                                    |       |     |
| Resumo Geral de Serviços<br>Controle de Geração                                                                                                    | Replicação por Tipo Relatório de Controle                                                                                       |                                                                                                    |       |     |
| Limpeza<br>Confirmação                                                                                                    | Replicação por Transação Inclusão via CSV                                                                                       |                                                                                                    |       |     |
| Exporta Faturamento<br>Desconto Concedido Franquia                                                                                                    | Relatório                                                                                                    |                                                                                                    |       |     |
| Reajuste de Valores<br>• Controle Baixa - Recebimento<br>Consulta/Baixa de Recibo                                                                                                    | Relatório de Controle                                                                                                    |                                                                                                    |       |     |
| Consultadadata de Recuo<br>Baka de Recibo Agrupada<br>Encluião de Recibo<br>Pagos Não Pagos por Associado<br>Relaticio Pagos Não Pagos<br>Relaticio Não Pagos por Vencimento<br>Enalat. Não Pagos por Vencimento | Inclusão via CSV                                                                                                    |                                                                                                    |       | ŀ   |
| 📀 WhatsApp - Google C 💿 SOPHUS                                                                                                    | 3usiness - G 🔄 Entrada - Mozilla Thun 🔟 capetti@localhost:~ 🛛 📓 Migracao_ENTIDADES 📄 Sem títul                                  | .o 1 - LibreO 🤦 gFTP 2.0.19                                                                                                    |       | 1/2 |

Preencha Tipo e Transação, clique em Pesquisar; Abaixo da tela vai aparecer um quadro com as informações desta transação. Clique na coluna Opções no ítem "Selecionar".

| Aplicativos Locais Google Chrome                                                                                                    |                           |            |                              |                      |             |               |             | Qua,                                                                                                    | 11:19 🕂             | <b>Ф)</b> | \$    |
|----------------------------------------------------------------------------------------------------|---------------------------|------------|------------------------------|----------------------|-------------|---------------|-------------|----------------------------------------------------------------------------------------------------|---------------------|-----------|-------|
|                                                                                                    |                           | SO         | PHUS Business -              | Google Chror         | ne          |               |             |                                                                                                    | -                   | •         | ×     |
| scpc.inf.br/cgi-bin/spcnweb?HTML_PROG                                                                                                    | GRAMA=md000001.int#       |            |                              |                      |             |               |             |                                                                                                    |                     | 07        | Q     |
|                                                                                                    | ADM                       | CRM        | SCA SPCA                     | SENHA                | BOLETO      | SAIR          |             | Ensidade: ASSOCIACAO COMERC<br>VALE DO ITABAP<br>Operado: RAULO CAPETTI<br>IP: 20117.124.24<br>Desc: 04092021 | IAL INDUSTRIAL E AG | RO PASTOR | RIL D |
| FATURAMENTO                                                                                                    | Manutenções (Inc. Alt.    | Exc. Con)  | Faturame                     | nto                  | Pesquisa    | r             |             |                                                                                                    | ~                   |           |       |
| Faturamento Lançamento Auxiliares Tabela de Mensalidades Tabela de Transações Relatórios                                                                                                    | , , , , , ,               |            |                              |                      |             |               |             | Ações 🗸                                                                                                    | Colunas 🗸           |           | Ì     |
| Parametros do Boleto e CNAB<br>Impressão de Boletos e CNAB<br>* Tabela de Mensagem                                                                                                    | De Tipo                   |            |                              |                      | Até Tip     | 0             |             |                                                                                                    |                     |           |       |
| Manutenção do Texto<br>• ADM/Geração                                                                                                    | 1                         |            |                              |                      | 1           |               |             |                                                                                                    | Todos               |           |       |
| Prévia<br>Geração                                                                                                    | De Transação              |            |                              |                      | Até Tra     | nsação        |             |                                                                                                    |                     |           | - 1   |
| Demonstrativo<br>Recume Garal                                                                                                    | 309                       |            |                              |                      | 309         |               |             |                                                                                                    | Todos               |           | - 1   |
| Rerum Genai do Pacote<br>Rerum Genai do Varcimento<br>Relatio da Racilos<br>Resumo Genai de Serviços<br>Controle da Genação<br>Limpeza<br>Confinação<br>Exporta Fazuramento<br>Desconto Concedido Finopia<br>Resjuste de Valores | Descrição                 |            |                              |                      |             |               |             |                                                                                                    | 🔏 Pesquisar         |           |       |
| Controle Baixa - Recebimento<br>Consulta/Baixa de Recibo<br>Baixa de Recibos Agrupada<br>Exclusão de Recibo                                                                                                    | Incluir Novo              |            |                              |                      |             |               |             |                                                                                                    |                     |           |       |
| Pagos Não Pagos por Associado<br>Relatório Pagos Não Pagos<br>Relatório Não Pagos por Otde                                                                                                    | 25 💠 resultados por págin | a          |                              |                      |             |               |             | Pesquisar                                                                                                    |                     |           |       |
| Relat. Não Pagos por Vencimento                                                                                                    | Tipo 🕤 Trans. 🔤           | Descrição  | n Interno                    | н Арр                | n Mt        | n Ura         | n Internet  | Opções                                                                                                    |                     |           |       |
| Resumo Geral Recebimento<br>Resumo Geral Recebimento<br>Resumo Geral Não Pacos                                                                                                    | 1 309                     | ACERTA     | 0,00000                      | 0,00000              | 0,00000     | 0,00000       | 1,75300     | 📝 Selecionar 🖥 Excluir                                                                                        |                     |           |       |
|                                                                                                    |                           | 20198-30FF | To a rechologia + todos os l | Acted Treservalous - | 10,580 1.85 |               |             |                                                                                                    |                     |           |       |
| (1) WhatsApp - G                                                                                                    | ess 🧐 Entrada - Mozilla   | 💴 capetti@ | )localhost:~ 📄               | /ligracao_ENTI       | DA 💽 S      | em título 1 - | Libr 👰 gFTP | 2.0.19 📀 - CDI                                                                                                | DO RIO DE .         | . 1       | 12    |

Clique sobre a aba Interno e depois na aba Internet e coloque os preços desejados.

| Aplicativos Locais Google Chrome                                                                                                    |                                                                                                |                             |                               |                     |                                                                                           | Qua, 11:23                   | <b>u(</b> )) | 4       |
|----------------------------------------------------------------------------------------------------|------------------------------------------------------------------------------------------------|-----------------------------|-------------------------------|---------------------|-------------------------------------------------------------------------------------------|------------------------------|--------------|---------|
|                                                                                                    |                                                                                                | SOPHUS Busin                | iess - Google Chroi           | ne                  |                                                                                           | -                            | •            | ×       |
| scpc.inf.br/cgi-bin/spcnweb?HTML_PRO                                                                                                    | GRAMA=md000001.int#                                                                            |                             |                               |                     |                                                                                           |                              | 07           | Q       |
|                                                                                                    |                                                                                                | 3                           | SICA                          |                     | Ensider A530014<br>VALE DO ITABAP<br>Operador: RAULO (<br>IP- 2011712424<br>Dex: 54050221 | CAO COMERCIAL INDUSTRIAL E A | SRO PAST     | ORIL DO |
|                                                                                                    | ADM                                                                                            | CRM SCA                     | SPCA SENHA<br>aturamento      | BOLETO SAIR         |                                                                                           |                              |              |         |
| FATURAMENTO Auxiliares                                                                                                    | Tabela de Transações                                                                           |                             |                               |                     |                                                                                           |                              |              | Â       |
| Tabela de Mensalidades<br>Tabela de Transações<br>Relatórios<br>Parâmetros do Boleto e CNAB                                                                                                    | Manutenções (Inc, Alt, Exc, C                                                                  | Con)                        |                               | Pesquisar           |                                                                                           | ~                            |              |         |
| Impressão de Boletos e CNAB<br>• Tabela de Mensagem<br>Manutenção do Texto<br>• A DM / Geração<br>Próvia                                                                                                    | Tabela de Transações Intern                                                                    | o App Micro Te              | rminal URA Ir                 | ternet              |                                                                                           |                              |              |         |
| Geração<br>Demonstrativo                                                                                                    | Código da Transação                                                                            |                             |                               |                     |                                                                                           |                              |              |         |
| Resumo Geral<br>Resumo Geral do Pacote                                                                                                    | 309                                                                                            |                             |                               |                     |                                                                                           |                              |              |         |
| Resumo Geral por Vencimento                                                                                                    | Código do Tipo                                                                                 |                             |                               |                     |                                                                                           |                              |              |         |
| Resumo Geral de Serviços                                                                                                    | 1                                                                                              |                             |                               |                     |                                                                                           |                              |              |         |
| L'ontroit de vertique<br>Limpeza<br>Confinent palariamento<br>Desconto Concentifio<br>Desconto Concentific Panquia<br>Registra de Valvere<br>- Controit de Taina - Recebaimento<br>Consulta Dava de Recibo<br>Baixa de Recibo Agrupado | Tipo de Quantidade<br>Faixa Cascata<br>Usa Plano Especial<br>Sim Não<br>Valor Único<br>Sim Não |                             |                               |                     |                                                                                           |                              |              |         |
| Exclusão de Recibo<br>Pagos Não Pagos                                                                                                    | Até                                                                                            | Valor                       |                               | Franquia            | Mínimo                                                                                    |                              |              |         |
| Pagos Não Pagos por Asociado<br>Relatório Pagos Não Pagos<br>Relatório Não Pagos por Qide<br>Relat. Não Pagos por Vencimento<br>Não pagos com mais de 30 dias atraso<br>Resumo Georal Berehimento                                      |                                                                                                | 1,75300                     |                               |                     |                                                                                           |                              |              |         |
| Resumo Geral Não Pacos                                                                                                    |                                                                                                | 2019® SOPHUS Tecnologia - T | odos os Direitos Reservados - | versão 1.95         |                                                                                           | _                            |              | -       |
| (1) WhatsApp - G                                                                                                    | ess 🇐 Entrada - Mozilla 🔳                                                                      | capetti@localhost:~         | 🗒 Migracao_ENTI               | DA Sem título 1 - L | ibr 🥵 gFTP 2.0.19                                                                         | 📀 - CDL DO RIO DE            | 1            | 1/2     |

- Tabela de Mensalidades:

#### menu horizontal: SCA $\rightarrow$ Faturamento

menu vertical: Faturamento  $\rightarrow$  Tabela de Mensalidades

#### Quadro : Mensalidades $\rightarrow$ Manutenções (Inc, Alt, Exc, Con)

| Aplicativos Locais Google Chrome                                                                                                    |                                                                                        |                                                  |                                      | Qua, 11:25                                                                                                    | - A - Ø      | 9          |
|----------------------------------------------------------------------------------------------------|----------------------------------------------------------------------------------------|--------------------------------------------------|--------------------------------------|----------------------------------------------------------------------------------------------------|--------------|------------|
|                                                                                                    | SOPHUS                                                                                 | Business - Google Chrome                         |                                      |                                                                                                    | - •          | ×          |
| scpc.inf.br/cgi-bin/spcnweb?HTML_PR                                                                                                    | OGRAMA=md000001.int#                                                                   |                                                  |                                      |                                                                                                    | 0            | <b>.</b> Q |
|                                                                                                    | ADM CRM SCA                                                                            | SPCA SENHA BOLETO                                | Endo<br>VALE<br>Prot<br>Prot<br>SAIR | e: ASSOCIACAO COMERCIAL INDUSTRI<br>DO ITABAP<br>do: PAULO CAPETTI<br>L 17.124.24<br>5408/2021                                                                                                    | IAL E AGRO R | ASTORIL DO |
| FATURAMENTO  • Faturamento Lançamentos Auxiliares                                                                                                    | Tabela de Mensalidades                                                                 | Faturamento                                      |                                      |                                                                                                    |              |            |
| Tabela de Mensalidades<br>Tabela de Transações<br>Relatórios                                                                                                    | Menu                                                                                   | Pesquisar                                        |                                      |                                                                                                    | ~            |            |
| Padametros de Bolete e CIABA<br>Impressão de Boletos e CIABA<br>* Tabela de Mensagem<br>* AbMIG-testão<br>Partos<br>Partos<br>Demostrativo<br>Resumo Garal do Pacote<br>Resumo Garal do Pacote<br>Resumo Garal por Venchmento                                                                                                    | Mensalidades<br>Manutenções (Inc, Ait, Exc, Con)<br>Relatório<br>Relatório de Controle |                                                  |                                      |                                                                                                    |              |            |
| Resumo Geral de Serviços<br>Control de Grençãos<br>Limpeza<br>Continação<br>Esponta Faturamento<br>Desconta Conceldo Françaia<br>Regutos de Valores<br>Constantibilidas de Recibo<br>Bala de Recibos Agrupada<br>Escícutas de Necibo<br>Pagos Não Pagos<br>Pagos Não Pagos<br>Pagos Não Pagos<br>Pagos Não Pagos<br>Pagos Não Pagos<br>Pagos Não Pagos<br>Pagos Não Pagos<br>Pagos Não Pagos<br>Pagos Não Pagos<br>Pagos Não Pagos<br>Pagos Não Pagos<br>Pagos Não Pagos por Quêne<br>Retau. Não Pagos por Quêne<br>Retau. Não Pagos por Quêne<br>Retau. Não Pagos por Quêne<br>Resumo Geral Não Pagos | 20198 SOFHUS Tech                                                                      | ogia - Todos os Direkos Reservados - versão 1.85 |                                      | Image: State of the state of the s |              |            |
|                                                                                                    |                                                                                        |                                                  |                                      |                                                                                                    |              | 1/2        |
| (1) WhatsApp - G                                                                                                    | siness 🧐 Entrada - Mozilla 🛛 🕍 capetti@localho                                         | st:~ 📔 Migracao_ENTIDA 🛛 📑 Ser                   | n titulo 1 - Libr   😨 gFTP 2.0.19    | 💛 - CDL DO RIO                                                                                                    | DE           | 1/2        |

Preencha Mensalidade (de, até), clique em Pesquisar; Abaixo da tela vai aparecer um quadro com as informações desta transação. Clique na coluna Opções no ítem "Selecionar".

| Aplicativos Locais Google Chrome                                                                                                    |                                                |                                         |                                             | Qua, 11:33 📫 🐠 🛃                                                                                          |
|----------------------------------------------------------------------------------------------------|------------------------------------------------|-----------------------------------------|---------------------------------------------|----------------------------------------------------------------------------------------------------|
|                                                                                                    | SOPHUS Busine                                  | ss - Google Chrome                      |                                             | _ = ×                                                                                                    |
| scpc.inf.br/cgi-bin/spcnweb?HTML_PROGR                                                                                                    | AMA=md000001.int#                              |                                         |                                             | <b>0.</b> Q                                                                                               |
| ACIAMA                                                                                                    |                                                |                                         | Enida<br>AGRK<br>Opera<br>IP: 201<br>Deck I | AF ASSOCIACAD COMERCIAL EMPRESARIAL NIDUSTRIAL E<br>COLA DE MADE<br>AF RAUD CARETTI<br>1732834<br>ANORO22 |
|                                                                                                    | ADM CRM SCA S                                  | SPCA SENHA BOLETO SAIR                  |                                             |                                                                                                    |
| FATURAMENTO   Faturamento Longamentos Auxiliares Tabela de Inansajões Paturáne Paturáne Patur | Manutenções (inc, Alt, Exc, Con)               | Pesquisar                               |                                             | Ações V Colunas V                                                                                         |
| Parâmetros do Boleto e CNAB<br>Impressão de Boletos e CNAB<br>• Tabela de Mensagem                                                                                                    | De Mensalidade                                 | Até Mensalidade                         |                                             | Teta                                                                                                    |
| • ADM/Geração                                                                                                    | 1<br>Decele <sup>2</sup> a                     | I Disco Constant                        |                                             | Iodos                                                                                                    |
| Geração                                                                                                    | Descrição                                      | Plano Especial                          |                                             |                                                                                                    |
| Demonstrativo<br>Resumo Geral                                                                                                    |                                                | lodos                                   |                                             | ÷                                                                                                    |
| Resumo Geral do Pacote<br>Resumo Geral por Vencimento                                                                                                    | Cobranças Especiais                            | Anuidade                                |                                             |                                                                                                    |
| Relatório de Recibos<br>Recumo Goral do Senvicos                                                                                                    | Todos                                          | ✓ Todos                                 |                                             | ~                                                                                                    |
| Controle de Geração<br>Limpeza<br>Confirmação<br>Exporta Faturamento<br>Desconto Concedido Franquia<br>Realusta de Valores                                                                                                    |                                                |                                         |                                             | C Pesquisar                                                                                               |
| Controle Baixa - Recebimento     Consulta/Baixa de Recibo     Baixa de Recibos Agrupada     Evolución de Besilo                                                                                                    | Incluir Novo                                   |                                         |                                             |                                                                                                    |
| Pagos Não Pagos<br>Pagos Não Pagos por Associado<br>Relatório Pagos Não Pagos                                                                                                    | 10 🖕 resultados por página                     |                                         | Pe                                          | squisar                                                                                                   |
| Relatório Não Pagos por Qtde<br>Relat, Não Pagos por Vencimento                                                                                                    | Código 👔 Descrição 👘 Cobranças Especiai        | s Anuidade Plano Especial               | 👔 Taxa de Adesão 👘 Valo                     | or Opções                                                                                                 |
| Não pagos com mais de 30 dias atraso<br>Resumo Geral Recebimento<br>Resumo Geral Não Panos                                                                                                    | 1 TABELA MENSALIDADE 1 Não                     | Não Mínimo                              | 50,0                                        | 0 🕼 Selecionar 🖥 Excluir                                                                                  |
|                                                                                                    | 2019® SOPHUS Tecnologia - Todo                 | os os Direitos Reservados - versão 1.95 |                                             |                                                                                                    |
|                                                                                                    |                                                | 1                                       |                                             |                                                                                                    |
| (2) WhatsApp - G                                                                                                    | s 🧐 Sophus - Mozilla T 🛛 🖭 capetti@localhost:~ | 🗒 Migracao_ENTIDA 📄 Sem título 1        | - Libr 🤦 gFTP 2.0.19                        | O - CDL DO RIO DE 1/2                                                                                     |
| Altere os valores e                                                                                                    | em Mensalidade                                 |                                         |                                             |                                                                                                    |

|                                                                                                    |                                                 |                                                      |                            |                                                                                                    |             | _       | -  |
|----------------------------------------------------------------------------------------------------|-------------------------------------------------|------------------------------------------------------|----------------------------|----------------------------------------------------------------------------------------------------|-------------|---------|----|
|                                                                                                    | SOPF                                            | HUS Business - Google Chro                           | ne                         |                                                                                                    | -           | •       | `  |
| scpc.inf.br/cgi-bin/spcnweb?HTML_I                                                                        | PROGRAMA=md000001.int#                          |                                                      |                            |                                                                                                    |             | 07      | e  |
|                                                                                                    |                                                 |                                                      |                            | Eredede: ASSOCIACAD COMERCIAL EMPRE<br>ADRICOLA DE MADE<br>Operador: RAULO CAPETTI<br>IP: 021 J7 232<br>Dec 64050021 | SARIAL INDU | JSTRIAL | E  |
|                                                                                                    | ADM CRM                                         | SCA SPCA SENHA<br>Faturamento                        | BOLETO SAIR                |                                                                                                    |             |         |    |
| ATURAMENTO<br>Faturamento<br>Lançamentos Auxiliares<br>Tabela de Maera lifetador                          | Tabela de Mensalidades                          |                                                      |                            |                                                                                                    |             |         |    |
| Tabela de Transações<br>Relatórios<br>Parâmetros do Boleto e CNAB                                         | Manutenções (Inc, Alt, Exc, Con)                |                                                      | Pesquisar                  |                                                                                                    | ~           |         |    |
| Impressão de Bolecos e UNAB<br>Tabela de Mensagem<br>Manutenção do Texto<br>ADM/Geração<br>Róvio          | Código e Nome da Tabela                         |                                                      |                            |                                                                                                    | ^           |         |    |
| Geração<br>Demonstrativo<br>Resumo Geral                                                                  | Código *                                        | Opções 🗸                                             |                            |                                                                                                    |             |         |    |
| Resumo Geral do Pacote<br>Resumo Geral por Vencimento<br>Relatório de Recibos<br>Resumo Geral de Services | Nome da Tabela *<br>TABELA MENSALIDADE 1        |                                                      |                            |                                                                                                    |             |         |    |
| Controle de Geração<br>Limpeza<br>Confirmação<br>Exporta Faturamento<br>Desconto Concedido Erapovia       | Forma de Manutenção da Tabela *<br>Simplificada |                                                      |                            |                                                                                                    |             |         |    |
| Reajuste de Valores<br>Controle Baixa - Recebimento<br>Consulta/Baixa de Recibo                           | (i) Descrições e Valores                        |                                                      |                            |                                                                                                    | ^           |         |    |
| Baixa de Recibos Agrupada<br>Exclusão de Recibo<br>Roser Mão Roser                                        | 1ª Descrição                                    | Valor                                                |                            |                                                                                                    |             |         |    |
| Pagos Não Pagos por Associado<br>Relatório Pagos Não Pagos                                                | MENSALIDADE                                     | <b>E0100</b>                                         |                            |                                                                                                    |             |         |    |
| Relatório Não Pagos por Qtde<br>Relat. Não Pagos por Vencimento<br>Não pagos com mais de 30 dias atraso   | 2ª Descrição                                    | Valor                                                |                            |                                                                                                    |             |         |    |
| Resumo Geral Recebimento<br>Resumo Geral Não Pacos                                                        | ✓ 3ª Descrição                                  | Valor<br>S Tecnologia - Todos os Direitos Reservados | versão 1.95                |                                                                                                    |             |         |    |
|                                                                                                    |                                                 |                                                      |                            |                                                                                                    |             |         |    |
| 📀 (2) WhatsApp - G 🛛 💽 SOPHUS I                                                                           | Business 🧐 Sophus - Mozilla T 🛛 🕮 capetti@loo   | calhost:~ 🛛 🗃 Migracao_ENTI                          | DA 📄 Sem título 1 - Libr 1 | 🕽 gFTP 2.0.19 🚺 👩 - CDL DO RI                                                                                        | 0 DE        | 1       | 12 |

# Altere os valores em Plano Especial

| Aplicativos Locais Google Chrome                                                                                                    |                                                                                                    |                                                                                                    |                                       |                        |                                                                      | Qua, 11:38                                                           | A 1         | <b>(</b> ) | 4   |
|----------------------------------------------------------------------------------------------------|----------------------------------------------------------------------------------------------------|----------------------------------------------------------------------------------------------------|---------------------------------------|------------------------|----------------------------------------------------------------------|----------------------------------------------------------------------|-------------|------------|-----|
|                                                                                                    |                                                                                                    | SOPHUS Busin                                                                                                   | ness - Google Chrome                  |                        |                                                                      |                                                                      | -           | •          | ×   |
| scpc.inf.br/cgi-bin/spcnweb?HTML_PROGRAM                                                                                                    | 1A=md000001.int#                                                                                                    |                                                                                                    |                                       |                        |                                                                      |                                                                      |             | 0-7        | Q   |
|                                                                                                    | ADM                                                                                                    | CRM SCA                                                                                                    | SCA SENHA BO                          | LETO SAIR              | Engleste A5<br>AGRICOLA<br>Operator: R<br>19: 20117 11<br>Des: 04057 | SOCIACAO COMERCIAL EMPRESA<br>DE MAGE<br>NULO CAPETTI<br>424<br>2021 | RIAL INDU   | STRIAL     | E   |
| ATURAMENTO     Carcanetto Anvitares     Tabala de Mensalidades     Tabala de Mensalidades     Tabala de Mensalidades     Tabala de Transações     Relaticios     Perámetros do Boles e CNAB     Impresals de Bolesa e CNAB     Impresals de Bolesa e CNAB     Tombol de Contente     Montanção do Testim     Montanção do Testim     Pervia     Genção     Control de Contente     Resumo Gena do Pacote     Resumo Gena de Serviços     Control de Contente     Resumo Gena de Serviços     Control de Contente     Resumo Gena de Serviços     Control de Contente     Resumo Gena de Serviços     Control de Contente     Resumo Gena de Serviços     Control de Contente     Resumo Gena de Serviços     Control de Contente     Resumo Gena de Serviços     Control de Contente     Resumo Gena de Serviços     Control de Contente     Resumo Gena de Serviços     Resumo Gena de Serviços     Control de Contente     Resumo Gena de Serviços     Resumo Gena de Recibo     Resumo Gena de Recibo     Re | Plano Especial     Plano Especial     Nenhum Pranqu Descrição     MINIMO FATURAMENTO     Oco     Oco     Desconto Fundação/An Valor     0.00     Desconto sobre Mensalida Valor     0.00     Tova de Adeeão | ia  Minimo Miversário Lançamento Auxiliar Selecione Ade Lançamento Auxiliar Selecione 2019& SOPHUS Tecnologa - | fodos os Direitos Reservados - versão | Valor<br>Estatest<br>v |                                                                      |                                                                      | ^<br>^<br>^ |            |     |
| (2) WhatsApp - G SOPHUS Business                                                                                                    | Sophus - Mozilla T                                                                                                    | 📶 capetti@localhost:~                                                                                          | 📄 Migracao_ENTIDA                     | Sem título 1 - Libr.   | 👰 gFTP 2.0.19                                                        | O - CDL DO RIO                                                       | DE          | 1          | / 2 |

#### 9.4) COMO CRIAR NOVAS TABELAS

- Tabela de Transações: podem ser copiadas de tabelas já existentes

menu horizontal: SCA  $\rightarrow$  Faturamento

menu vertical: Faturamento  $\rightarrow$  Tabela de Transações

Quadro : Transações  $\rightarrow$  Replicação por Tipo

| Aplicativos Locais Google Chrome                                                                                                    |                                                |                                                              | Qua, 11:48 📫 🐠 🖌                                                                                                    |
|----------------------------------------------------------------------------------------------------|------------------------------------------------|--------------------------------------------------------------|----------------------------------------------------------------------------------------------------|
|                                                                                                    | SOPHUS Bus                                     | siness - Google Chrome                                       | _ = ×                                                                                                    |
| scpc.inf.br/cgi-bin/spcnweb?HTML_PROGR/                                                                                                    | AMA=md000001.int#                              |                                                              | ০, ০                                                                                                    |
| ACIAMA                                                                                                    |                                                |                                                              | Evenier ASSOCIACAD COMERCIAL EMPRESARIAL INDUSTRIAL E<br>ADRICOLA DE MADE<br>Operator IRULIO CAPETTI<br>IP 20.117 JULIO CAPETTI<br>Des GANROZZI |
|                                                                                                    | ADM CRM SCA                                    | Faturamento                                                  |                                                                                                    |
| FATURAMENTO                                                                                                    | Tabela de Transações                           |                                                              |                                                                                                    |
| Tabela de Transações<br>Relatórios                                                                                                    | Menu                                           | Pesquisar                                                    | ~                                                                                                    |
| Parâmetros do Boleto e CNAB<br>Impressão de Boletos e CNAB<br>• Tabela de Mensagem<br>Manutenção do Texto                                                                                  | Transações<br>Manutenções (Inc, Alt, Exc, Con) | Transações por Associado<br>Manutenções (Inc, Alt, Exc, Con) |                                                                                                    |
| ADM/Geração     Prévia     Geração                                                                                                    | Inclusão por Tipo                              | Replicação por Associado                                     |                                                                                                    |
| Demonstrativo<br>Resumo Geral                                                                                                    | Exclusão por Tipo                              | Exclusão por Associado                                       |                                                                                                    |
| Resumo Geral do Pacote<br>Resumo Geral por Vencimento                                                                                                    | Exclusão por Transação                         | Relatório                                                    |                                                                                                    |
| Relatório de Recibos<br>Resumo Geral de Serviços                                                                                                    | Replicação por Tipo                            | Relatório de Controle                                        |                                                                                                    |
| Controle de Geração<br>Limpeza<br>Confirmação                                                                                                    | Replicação por Transação                       | Inclusão via CSV                                             |                                                                                                    |
| Exporta Faturamento<br>Desconto Concedido Franquia                                                                                                    | Relatório                                      |                                                              |                                                                                                    |
| Reajuste de Valores Controle Baixa - Recebimento Constrole Baixa de Bacilio                                                                                                    | Relatório de Controle                          |                                                              |                                                                                                    |
| Baixa de Recibo<br>Exclusão de Recibo                                                                                                    | Inclusão via CSV                               |                                                              |                                                                                                    |
| Pagos Não Pagos<br>Pagos Não Pagos por Associado                                                                                                    |                                                |                                                              |                                                                                                    |
| Relatório Pagos Não Pagos<br>Relatório Não Pagos por Orde<br>Relat. Não Pagos cor Vencimento<br>Não pagos com mais de 30 dis atranso<br>Resumo Geral Recebimento<br>Resumo Geral Não Pagos |                                                |                                                              |                                                                                                    |
|                                                                                                    | 2019© SOPHUS Tecnologia                        | - Todos os Direitos Reservados - versão 1.95                 |                                                                                                    |
| (2) WhatsApp - G                                                                                                    | s 🧐 Sophus - Mozilla T 🛛 🔟 capetti@localhost:^ | 🖉 📓 Pasta pessoal 📄 Tabelas de transa                        | 🥼 gFTP 2.0.19 💿 - CDL DO RIO DE 1/2                                                                                                    |

Preencha o valor do Tipo existente e o novo Tipo, e como vai querer os valores na nova tabela.

| Aplicativos Locais                                                                                                    | Goog                      | le Chrome   |        |                  |          |            |                  |                     |                 |             |               |       |                            |                                                                                                    | Qua, 11:51         |            | <b>(I)</b> | \$ |
|----------------------------------------------------------------------------------------------------|---------------------------|-------------|--------|------------------|----------|------------|------------------|---------------------|-----------------|-------------|---------------|-------|----------------------------|----------------------------------------------------------------------------------------------------|--------------------|------------|------------|----|
|                                                                                                    |                           |             |        |                  |          | SO         | PHUS Bus         | iness - Go          | ogle Chror      | ne          |               |       |                            |                                                                                                    |                    | -          | •          | ×  |
| scpc.inf.br/cgi-b                                                                                                    | in/spcnw                  | b?HTML_PRO  | GRAMA: | md000001.int#    |          |            |                  |                     |                 |             |               |       |                            |                                                                                                    |                    |            | 0-7        | Q  |
| ACI                                                                                                    | AM                        | A           |        |                  | ADM      | CRM        | SCA              | SPCA<br>Faturamento | SENHA           | BOLETO      | SAIR          |       | E<br>A<br>C<br>C<br>C<br>C | Erridade: ASSOCIACA/<br>AGRICOLA DE MAGE<br>Operador: RAULO CAP<br>IP: 20117.124.24<br>Date: 04/08/2021 | O COMERCIAL EMPRET | SARIAL INE | USTRIA     | E  |
| FATURAMENTO  • Faturamento Lançamentos Auxiliares                                                                                                    |                           | Î           | Tabe   | la de Transaç    | ões      |            |                  | rauramento          |                 |             |               |       |                            |                                                                                                    |                    |            |            | Â  |
| Tabela de Mensalidades<br>Tabela de Transações<br>Relatórios<br>Parâmetros do Boleto e CNA                                                                                                    | в                         |             |        | Replicação por T | ipo      |            |                  |                     |                 | Pesqu       | isar          |       |                            |                                                                                                    |                    | ~          |            | 1  |
| Impressão de Boletos e CNA<br>• Tabela de Mensagem<br>Manutenção do Texto<br>• ADM/Geração                                                                                                    | В                         |             | Ir     | nforme os Tipos  |          |            |                  |                     |                 |             |               |       |                            |                                                                                                    |                    | ^          |            |    |
| Prévia<br>Geração<br>Demonstrativo<br>Recumo Geral                                                                                                    |                           |             |        | Tipo Existente   |          |            |                  |                     | ~               |             |               |       |                            |                                                                                                    |                    |            |            |    |
| Resumo Geral do Pacote<br>Resumo Geral por Vencimen<br>Relatório de Recibos                                                                                                    | to                        |             |        | Novo Tipo        |          |            |                  |                     |                 |             |               |       |                            |                                                                                                    |                    |            |            |    |
| Resumo Geral de Serviços<br>Controle de Geração<br>Limpeza<br>Confirmação                                                                                                    |                           |             |        | Valor            |          |            |                  |                     |                 | Perc        | entual(%)     |       |                            |                                                                                                    |                    |            |            |    |
| Exporta Faturamento<br>Desconto Concedido Franqui<br>Reajuste de Valores                                                                                                    | a                         |             |        |                  |          |            |                  |                     |                 |             |               |       |                            |                                                                                                    |                    |            |            |    |
| <ul> <li>Controle Baixa - Recelo<br/>Consulta/Baixa de Recibo<br/>Baixa de Recibo<br/>Pagos Não Pagos<br/>Pagos Não Pagos por Associ<br/>Pagos Não Pagos por Associ<br/>Palatório Pagos Não Pagos</li> </ul> | iado                      |             |        |                  |          |            |                  |                     |                 |             |               |       |                            | E                                                                                                    | - Voltar 🛛 🕜 R     | eplicar    |            | l  |
| Relatório Não Pagos por Qtd<br>Relat. Não Pagos por Vencin<br>Não pagos com mais de 30 o<br>Resumo Geral Recebimento<br>Resumo Geral Não Pagos                                                               | e<br>tento<br>fias atraso | Ţ           |        |                  |          |            |                  |                     |                 |             |               |       |                            |                                                                                                    |                    |            |            | -  |
|                                                                                                    |                           |             |        |                  |          | 2019© SOPH | IUS Tecnologia - | Todos os Direito    | is Reservados - | versão 1.95 |               |       |                            |                                                                                                    |                    |            |            |    |
| (2) WhatsApp - (                                                                                                    | S 🤇                       | SOPHUS Busi | ness   | 🌍 Sophus - Moz   | illa T 🛛 | 📶 capetti@ | localhost:~      | 📄 Past              | a pessoal       |             | Tabelas de tr | ransa | ( gFTP 2.0.19              |                                                                                                    | - CDL DO RI        | 0 DE       | 1          | /2 |

Após isto, você pode alterar algum valor específico para uma transação dentro da tabela, mantendo as demais transações sem alterações. Ex: o valor do Acerta para um associado deve ser diferente.

Use as instruções do Ítem 3 para alterar este valor, e use s instruções do ítem 2 para alterar a tabela de transações para este associado.

- **Tabela de Mensalidades:** esta tabela não pode ser replicada. Deve ser incluída uma nova tabela com os novos valores. Use o botão "INCLUIR NOVO"

menu horizontal: SCA  $\rightarrow$  Faturamento

menu vertical: Faturamento  $\rightarrow$  Tabela de Mensalidades

Quadro : Mensalidades  $\rightarrow$  Manutenções (Inc, Alt, Exc, Con)

Use as instruções do Ítem 3 para preencher os mesmos campos mostrados, com os novos valores.

#### 10) PRÉVIA DE FATURAMENTO (para cobrar o consumo aos associados)

Para verificar e cobrar o consumo de um único associado ou de todos, acessar SCA/Faturamento/Prévia.

Área Dados dos Associados: Preencher os campos De Código/Até Código com o código do associado ou clicar no botão Todos para toda a entidade. Nos campos seguintes, sempre clicar em Todos.

|                                                                                                    | ADM CRM <mark>SCA</mark> SPCA S | SENHA BOLETO SAIR                   |       |
|----------------------------------------------------------------------------------------------------|---------------------------------|-------------------------------------|-------|
|                                                                                                    | Faturamento                     |                                     |       |
| Faturamento<br>Langamentos Auxiliares                                                               | Q Dados dos Associados          |                                     | ^     |
| Tabela de Mensalidades<br>Tabela de Transações<br>Relatórios                                        | De código de associado<br>1     | Até código de associado<br>99999999 | Todos |
| Parâmetros do Boleto e CNAB<br>Impressão de Boletos e CNAB<br>Tabala de Mensagreem                  | De setor de cobrança            | Até setor de cobrança               |       |
| ADM/Geração                                                                                         | 1<br>De ramo                    | 999<br>Até ramo                     |       |
| Geração<br>Demonstrativo                                                                            | 1                               | 99999999                            | Todos |
| Resumo Geral<br>Resumo Geral do Pacote<br>Resumo Geral por Vencimento                               | De tabela de transação          | Até tabela de transação             | Todos |
| Relatório de Recibos<br>Resumo Geral de Serviços                                                    | De tabela de mensalidade        | Até tabela de mensalidade           |       |
| Controle de Geração<br>Limpeza<br>Confirmação                                                       | 1<br>De tekste suullise         | 999                                 | Todos |
| Exporta Faturamento<br>Desconto Concedido Franquia<br>Reajuste de Valores                           | 1                               | 99999                               | Todos |
| Controle Baixa - Recebimento<br>Consulta/Baixa de Recibo                                            | Tipo de ramo                    | Grupo                               |       |
| Baixa de Recibos Agrupada<br>Exclusão de Recibo<br>Pagos Não Pagos<br>Pagos Não Pagos por Associado |                                 | Selecione                           | ~     |

Na área Dados para Geração, preencher o campo *Sócios incluídos até* com o dia anterior, *Data de emissão* com o dia corrente. O campo *Dia do vencimento* pode ser informado qualquer data. Como se trata apenas de prévia, esta informação não é relevante. Preencher os demais campos conforme assinalado na imagem.

| <b>Q</b> Dados para Geração   |                              | ^ |
|-------------------------------|------------------------------|---|
| Sócios incluidos até          | Data de emissão              |   |
| 23/09/2021                    | 24/09/2021                   |   |
| Data de vencimento            | Usa dia de vencimento        |   |
| 30/09/2021                    | Não                          |   |
| Verifica Valor Acumulado      | Acréscimo ou deduções        |   |
| Não                           | 🖲 Nenhum 🔵 Franquia 🔵 Mínimo |   |
| Somar acessos                 | Cobra taxa de boleto         |   |
| 🦲 Não 🔵 Automatizados 🔵 Todos | Não                          |   |
| Valor da taxa de boleto       | Descrição da taxa de boleto  |   |
|                               |                              |   |
|                               |                              |   |

Na área Dados para Cobrança, processar as três categorias de data, Auxiliar, Transação e Mensalidade. Preencher as datas conforme o ciclo a ser cobrado. Finalizar clicando no botão Gerar Prévia.

|                        |                                                                       | ^                                                                                                    |
|------------------------|-----------------------------------------------------------------------|----------------------------------------------------------------------------------------------------|
|                        |                                                                       |                                                                                                    |
| De data do auxiliar    | Até data do auxiliar                                                  |                                                                                                    |
|                        |                                                                       | Total                                                                                                    |
| De data da transação   | Até data da transação                                                 |                                                                                                    |
|                        |                                                                       | Total                                                                                                    |
| De data taxa de adesão | Até data taxa de adesão                                               |                                                                                                    |
|                        |                                                                       | Total                                                                                                    |
| De data taxa de adesão | Até data taxa de adesão                                               |                                                                                                    |
|                        |                                                                       | erar Prévia                                                                                                    |
|                        | De data do auxiliar<br>De data da transação<br>De data taxa de adesão | De data do auxiliar Até data do auxiliar<br>De data da transação Até data da transação<br>De data taxa de adesão Até data taxa de adesão |

O sistema vai apresentar as quantidades consumidas e os valores, de acordo com as tabelas cadastradas.